## **EXPENSE REPORT MENUS:** Report Details, Print, Manage Receipts

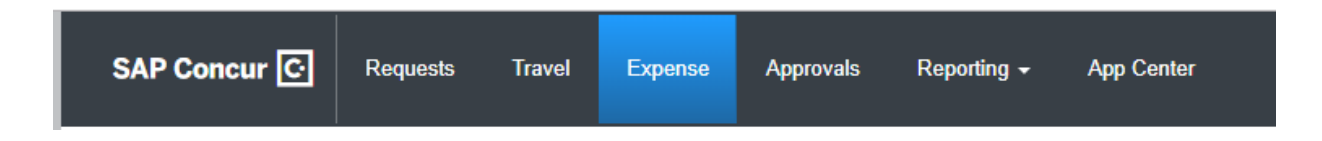

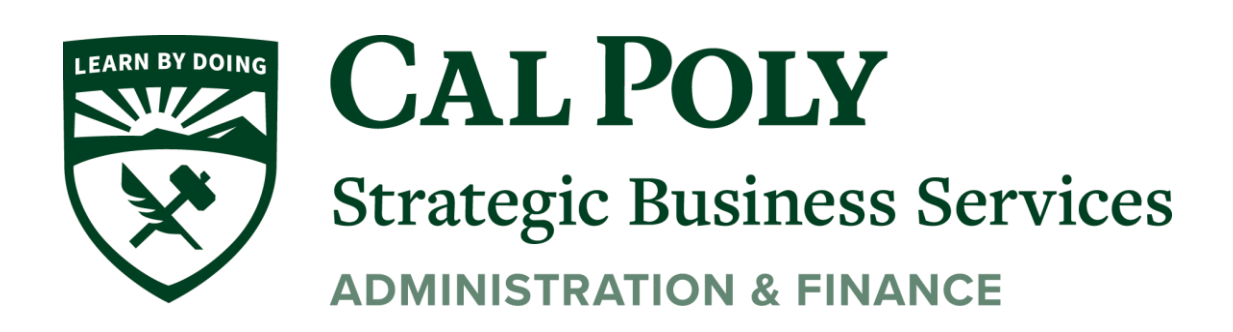

These menus appear on the expense report.

**NOTE:** The options in these lists are configurable by your company so yours may be different from what is shown here.

Note the following:

 On the Report Details menu, most options should be the same as your

| Sales Trip                                                                        | \$39.17                                                                          |                                                                                |
|-----------------------------------------------------------------------------------|----------------------------------------------------------------------------------|--------------------------------------------------------------------------------|
| Report Veader<br>Report Header<br>Report Totals<br>Report Timeline<br>Audit Trail | Detailed Report<br>Receipt Report<br>Fax Receipt Cover Page<br>Allocation Report | Manage Attachments<br>Missing Receipt Declaration<br>Expense Type<br>Breakfast |
| Allocation Summar<br>Linked Add-ons<br>Manage Cash Adva                           | y<br>ances                                                                       | Office Supplies                                                                |

current menu. The **Report Timeline** option shows approval flow and comments.

- On the **Print/Share** menu, the options should be the same as your current menu.
- On the Manage Receipts menu, Missing Receipt Affidavit has been changed to Missing Receipt Declaration. Use Manage Attachments to attach report-level images and view all images.

On the expense report, the icon for the Missing Receipt Declaration appears in the  ${\bf Receipt}$  column as shown below.

| leport Details 🔻 | Print/Share 🔻   | Manage Recei | pts 🔻                                         |  |  |                                   |
|------------------|-----------------|--------------|-----------------------------------------------|--|--|-----------------------------------|
| Add Expense      | Edit            |              |                                               |  |  |                                   |
| Alerts F         | Receipt Payment | Туре         | Expense Type                                  |  |  | Vendor Details                    |
|                  | Cash            |              | Taxi                                          |  |  | Ace Taxi<br>Cleveland, Ohio       |
|                  | Cash            |              | Client Meal (Meals where clients are present) |  |  | Trader Jack's<br>Willoughby, Ohio |